## Procédure pour entrer le pointage de conformation

- 1. Sélectionnez l'animal pour lequel vous voulez ajouter un pointage de conformation.
- 2. Appuyez sur <u>Modifier un animal</u>

pour ouvrir une fenêtre de saisie.

- 3. Sélectionnez la catégorie Conformation.
- Entrez la date de la classification manuellement en utilisant le format aaaa-mm-jj ou utilisez le calendrier proposé.
- Entrez le pointage final (seulement la partie numérique du pointage : ex. 87)
- 6. Entrez le nom du classificateur.
- 7. Lorsque vous avez complété, appuyez sur Enregistrer.
- 8. Le pointage final apparaitra sur le certificat de performance de l'animal.
- 9. Le bouton permet d'effacer un pointage. Appuyez sur enregistrer pour confirmer la suppression du pointage.

## ATTENTION

L'éleveur est responsable des génotypages et des pointages de conformation entrés pour ses sujets. Il est également de la responsabilité de l'éleveur d'ajouter le génotypage et le pointage de conformation de ses sujets dans la base de données GenOvis. Le CEPOQ n'est, en aucun cas, responsable de la fiabilité des informations entrées dans la base de données concernant le génotypage et la conformation.

Lors de l'achat ou la vente d'un animal, il est fortement recommandé de demander à l'éleveur ou de fournir à l'acheteur l'analyse officielle pour le génotypage et le certificat de conformation produit par la SEMRPQ, même si ces informations sont disponibles sur le certificat de performance de GenOvis.

| Date de la classification | 2018-04-05    |
|---------------------------|---------------|
| Pointage final            | 87            |
| Classificateur            | Réjean Girard |
| Clear                     |               |
|                           |               |